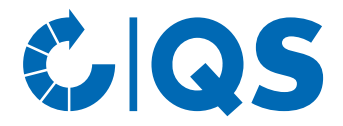

## Anleitung für Tierhalter und Bündler

## Anlage von Nullmeldungen in der QS-Antibiotikadatenbank

Hintergrund: Mit dem neuen Tierarzneimittelgesetz haben sich auch die HIT-Nutzungsarten geändert, für die eine Nullmeldung in der HIT-Datenbank angelegt werden muss. Damit QS weiterhin auf Wunsch des Tierhalters die Nullmeldungen an die HIT-Datenbank weiterleiten kann, haben wir die Eingabe der Nullmeldung in der QS-Antibiotikadatenbank angepasst.

## **Eingabe einer Nullmeldung**

• Klicken Sie im Menü auf "Nullmeldung für Halbjahr" und anschließend auf "für Rinderhalter kennzeichnen" bzw. "für Schweinehalter kennzeichnen" oder "für Geflügelhalter kennzeichnen".

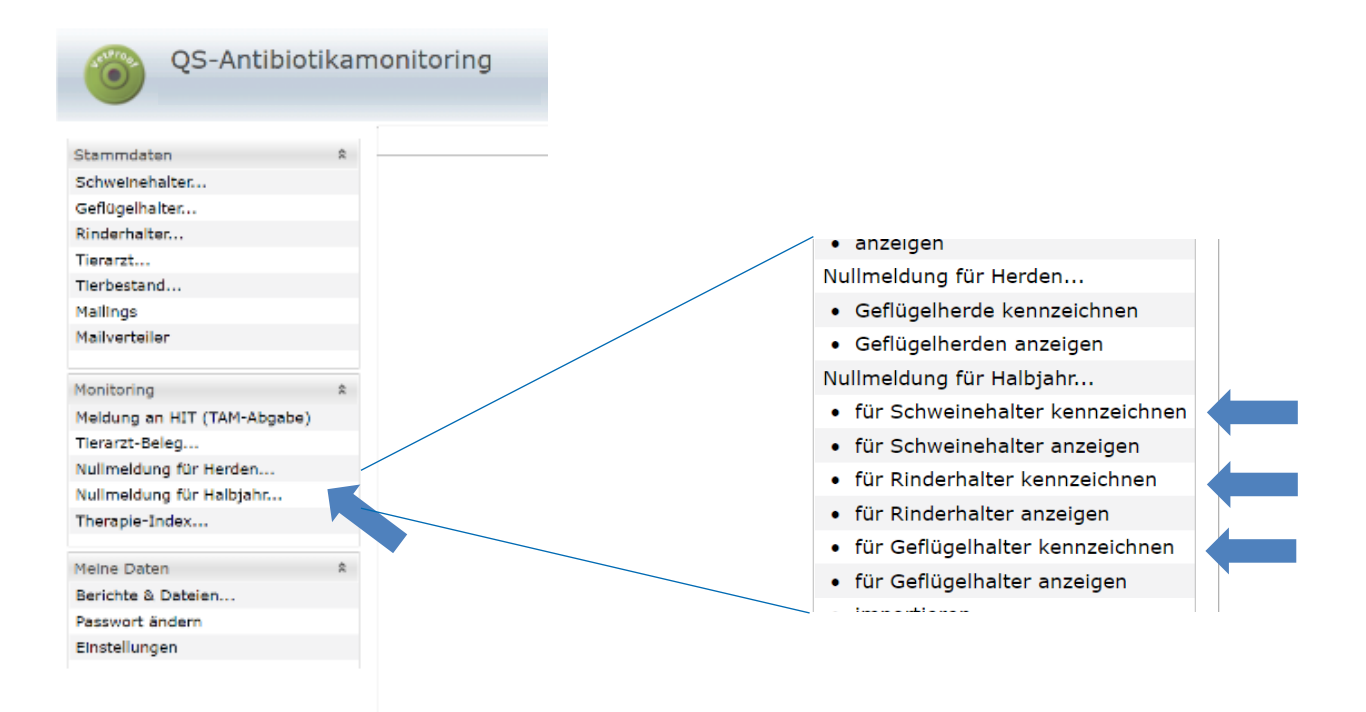

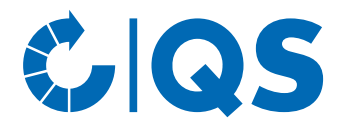

| Rinderhalter             |                    |                   |         |              |                     |               | x        |
|--------------------------|--------------------|-------------------|---------|--------------|---------------------|---------------|----------|
| Betriebsfilter auswähler | ۱                  |                   |         |              |                     |               |          |
| <ul> <li>Alle</li> </ul> | ohne Einschränkung |                   |         |              |                     | •             |          |
| O VP-ID:                 |                    |                   |         |              |                     |               |          |
| ○ VVVO-Nummer:           |                    | (                 | QS-Pro  | duktionsart: |                     | •             |          |
| QS-Nummer:               |                    |                   |         |              |                     |               |          |
| O Anzeigename:           |                    |                   |         |              |                     |               |          |
| O Ansprechpartner:       |                    | -                 | PLZ ode | er Ort:      |                     |               |          |
| 🛛 🖌 Anzeigen 📝 mit Q     | S-Nummer 🛛 🕻 Zurüc | ksetzen           |         |              |                     | Herunterladen |          |
| Treffer                  | reffer 1-1)        |                   |         |              |                     |               |          |
| VP-ID Anzeigenan         |                    | WW0-Nummer        |         | OS-Produktic | onsart              | OS-Nummer     |          |
| 276758 Test 1031         |                    | 276 00 0 00 000 : | L031    | Rindermast,  | Kälbermast, Fresser | 4953113263764 |          |
|                          |                    |                   |         |              |                     |               |          |
|                          |                    |                   |         |              |                     |               |          |
|                          |                    |                   |         |              |                     |               |          |
|                          |                    |                   |         |              |                     |               |          |
|                          |                    |                   |         |              |                     |               |          |
|                          |                    |                   |         |              |                     |               |          |
|                          |                    |                   |         |              |                     |               |          |
|                          |                    |                   |         |              |                     |               |          |
|                          |                    |                   |         |              |                     |               | <u> </u> |
|                          |                    |                   |         |              | ОК                  | Abbrechen     |          |
|                          |                    |                   |         |              | <u></u>             |               | _        |

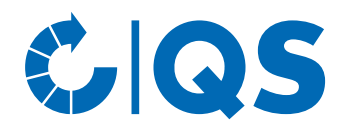

• Das folgende Fenster öffnet sich:

| Nullmeldung für Halbjahr eintragen            |                                                                                                    |
|-----------------------------------------------|----------------------------------------------------------------------------------------------------|
| Die mit "*" markierten Felder sind Pflichtfel | lder.                                                                                                    |
| Für den ausgewählten Zeitraum wird für die    | e Tiere der ausgewählten Produktionsarten eine Nullmeldung für Halbjahr eingetragen.                                                                                                    |
| Zeitraum*:                                    | Halbjahr 1/2023                                                                                                    |
| Meldende Person*:                             | Beispielbündler                                                                                                    |
| Akteur:                                       | Test 1031                                                                                                    |
| VVVO-Nummer:                                  | 276 00 0 00 000 1031                                                                                                    |
| QS-Produktionsart*:                           | <ul> <li>Rindermast</li> <li>HIT Nutzungsart*: Mastrinder, ab 12 Mo</li> <li>Kälbermast</li> <li>HIT Nutzungsart*: Kälber, zugegangen</li> <li>Fresser-/Kälberaufzucht</li> <li>HIT Nutzungsart*: Kälber, zugegangen</li> <li>Milchviehhaltung und Kälberaufzucht</li> <li>HIT Nutzungsart*: Milchkühe</li> <li>Mutter-/Ammenkuhhaltung mit Kälbern</li> </ul> |
|                                               | Fertigstellen Abbrechen                                                                                                    |

- Pflichtangaben (mit \* gekennzeichnet) für die Abgabe der Nullmeldung sind:
  - Zeitraum: Entsprechendes Halbjahr auswählen
  - Meldende Person: Name angeben
  - QS-Produktionsart: Produktionsart ohne Anwendung von Antibiotika auswählen. Zusätzlich Nutzungsart für die HIT-Datenbank auswählen
- Bestätigen Sie abschließend die Angaben mit Fertigstellen .
- Hinweis: Nullmeldungen werden nur an die HIT-Datenbank übertragen, wenn QS in der Tierhalter-Erklärung der HIT-Datenbank zur Meldung berechtigt wurde.

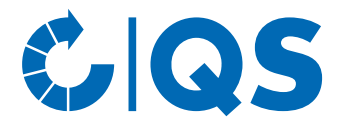

## Prüfung einer Nullmeldung

Nach der Eingabe einer Nullmeldung haben Sie jederzeit die Möglichkeit zu prüfen, ob diese korrekt angelegt und an die HIT-Datenbank weitergeleitet wurde.

 Klicken Sie im Menü auf "Nullmeldung für Halbjahr" und anschließend auf "für Rinderhalter anzeigen" bzw. "für Schweinehalter anzeigen" oder "für Geflügelhalter anzeigen".

| S-Antibiot             | amonitoring |                                 |
|------------------------|-------------|---------------------------------|
| en<br>halter<br>alter  | R           | • anzeigen                      |
| tand                   |             | Nullmeldung für Herden          |
| teiler                 |             | Geflügelherden anzeigen         |
| pring                  | *           | Nullmeldung für Halbjahr        |
| ng an HIT (TAM-Abgabe) |             | für Schweinehalter kennzeichnen |
| zt-Beleg               |             | • für Schweinehalter anzeigen   |
| neldung für Herden     |             | für Rinderhalter kennzeichnen   |
| neldung für Halbjahr   |             | für Rinderhalter anzeigen       |
| apie-Index             |             | für Geflügelhalter kennzeichnen |
| e Daten                | *           | für Goflügelheiter anzeigen     |
| chte & Dateien         |             |                                 |
| swort ändern           |             |                                 |
| tellungen              |             |                                 |

- Sie erhalten eine Übersicht mit den abgegebenen Nullmeldungen und folgenden Filtermöglichkeiten:
  - Rinderhalter bzw. Schweinehalter oder Geflügelhalter: Klicken Sie auf die Lupe, der Betriebsfilter öffnet sich. Wählen Sie den gewünschten Betrieb direkt aus der Liste der Treffer durch Doppelklick aus oder geben Sie die VVVO-Nummer oder den Namen im Suchfeld ein, klicken Sie
    - Anzeigen an und wählen Sie den Betrieb mit Doppelklick aus.
  - Zeitraum
  - Meldende Nutzergruppe
  - HIT: Wählen Sie den Übermittlungsstatus an die HIT-Datenbank aus, z.B. "erfolgreich übermittelt" oder "Fehler bei Übermittlung".
- Klicken Sie auf Anzeigen, um sich Ihre Auswahl anzeigen zu lassen.
- In den Spalten "HIT" und "HIT Bemerkung" finden Sie Hinweise zum Übermittlungsstatus der Nullmeldung an die HIT-Datenbank (z.B. "erfolgreich angelegt" bei erfolgreicher Übermittlung zur HIT-Datenbank). Hinweis: Bei Nutzungsarten, für die im staatlichen Antibiotikamonitoring keine Nullmeldung fällig ist, bleiben diese Felder leer.
- Weitere Bearbeitungsmöglichkeiten im Fenster "Nullmeldung für Halbjahr für Schweinehalter bzw. Rinderhalter oder Geflügelhalter anzeigen":
  - Anlegen einer Nullmeldung. Für weitere Details siehe vorheriger Abschnitt "Kennzeichnen".
  - Bearbeiten... Bearbeiten der meldenden Person bei Nullmeldungen, die Sie hinterlegt haben.
  - X Löschen... Löschen von selbst hinterlegten Nullmeldungen.

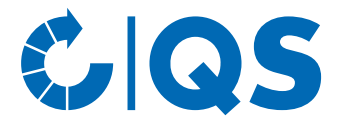

- Zeigt, wie die ausgewählte Nullmeldung bei HIT empfangen wurde (nur für erfolgreich angelegte Nullmeldungen möglich).
- <sup>III</sup> HIT Protokoll Öffnet das HIT Protokoll mit Informationen zur Übermittlung der ausgewählten Nullmeldung.
- ♣ HIT Sendet die Nullmeldung an HIT (alternativ zur automatischen Weiterleitung über Nacht). Diese Funktion steht nur Tierhaltern zur Verfügung.
- **HIT** Löscht die Nullmeldung aus der HIT-Datenbank. Diese Funktion steht nur Tierhaltern zur Verfügung.